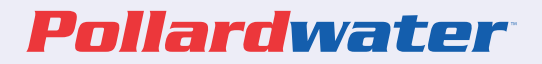

## HydrantSoftXL Manual Quick Start Guide for Computer

#### **ADDING HYDRANT ID'S**

To start, you will need to add Hydrant ID's. Each hydrant you test will have a unique ID. That will allow you to see data year after year. You can edit or add data to each ID. Once you Create and SAVE your ID(s) you can start testing.

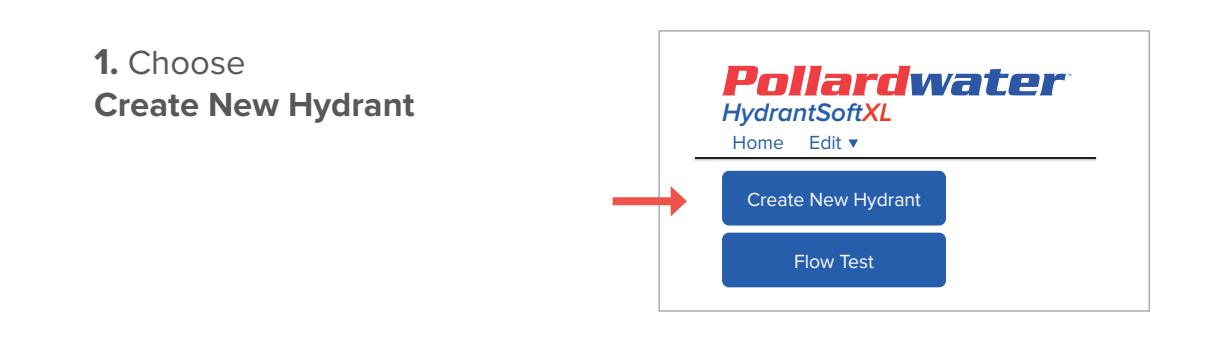

- 2. Enter your Hydrant ID
- 3. SAVE

#### EDIT HYDRANT ID'S

You can now edit limited data pertaining to that Hydrant ID: Installed Date and Manufacture Year fields are optional and can be left blank.

## **1.** Choose **Edit Hydrant** from the drop down menu

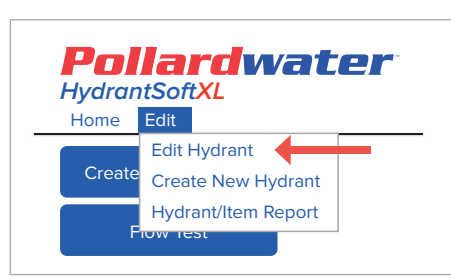

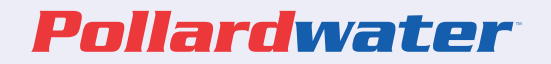

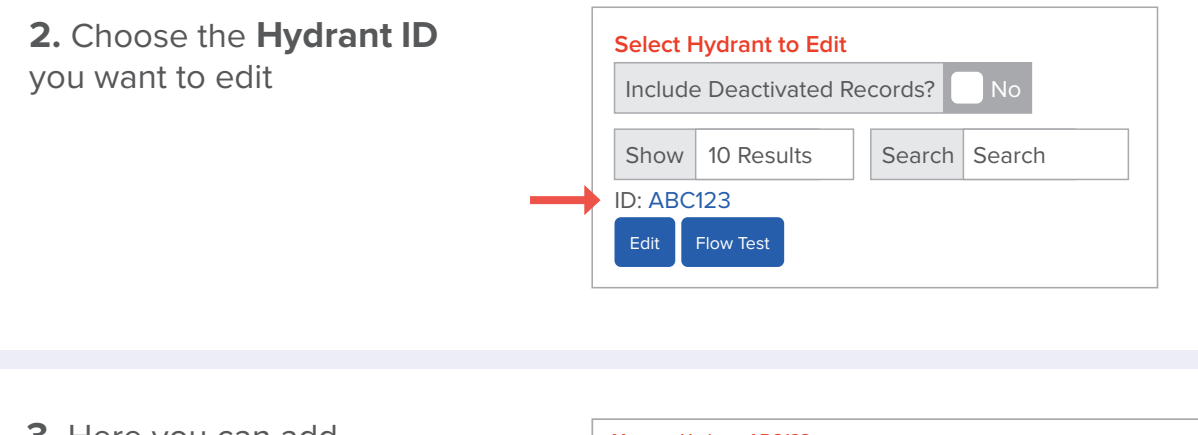

3. Here you can add Installed Date and Manufacture Year. This not mandatory

 Edit
 Record Active? Yes

 Flow Tests
 ID

 ID
 ABC123

 Manufacture Year
 YYYY

 Save
 Gallons Per Minute

#### 4. SAVE

5. Return to HOME

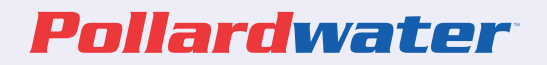

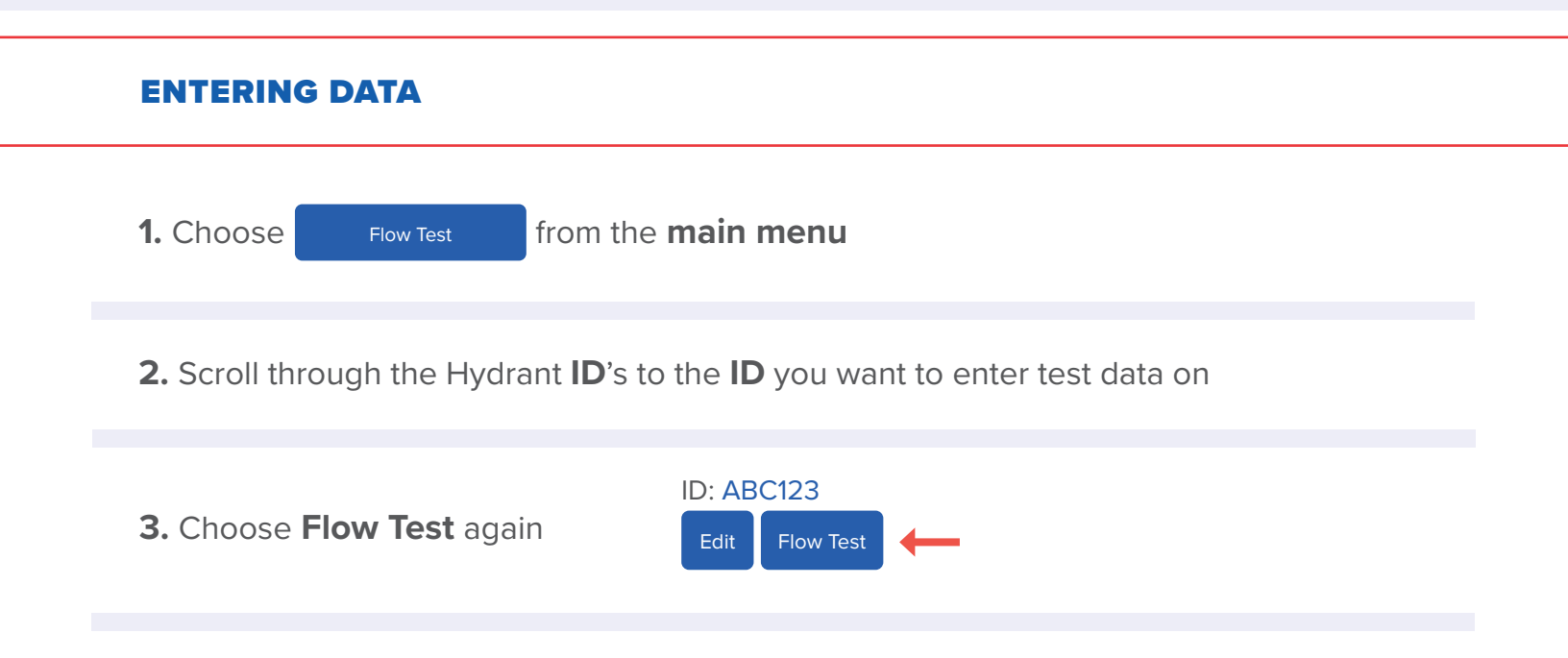

4. Begin filling in the fields

## **Option A**

Enter all data fields:

- Nozzle size
- Coefficient
- Static Pressure
- Residual Pressure
- Pitot Pressure
- Time Optional field Enter as XX:XX for minutes and seconds if you want to account for water usage \*No need to start Timer

### **Option B**

This method provides your water used for this test:

Allows you to use the Timer (beeps every 15 seconds)

Enter your:

- Nozzle size
- Coefficient
- Static pressure
- Press Start timer

When you are done flowing water, Stop Timer and Calculate Flow. Fill in the fields for:

- Residual pressure
- Pitot pressure

Calculate flow again

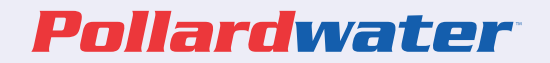

#### 5. Calculate Flow

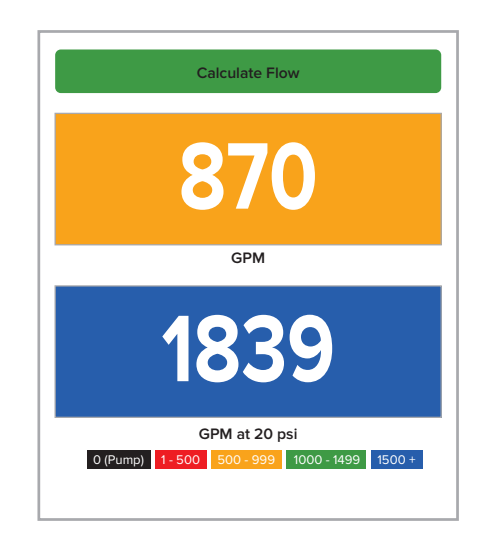

6. SAVE

#### REPORTS

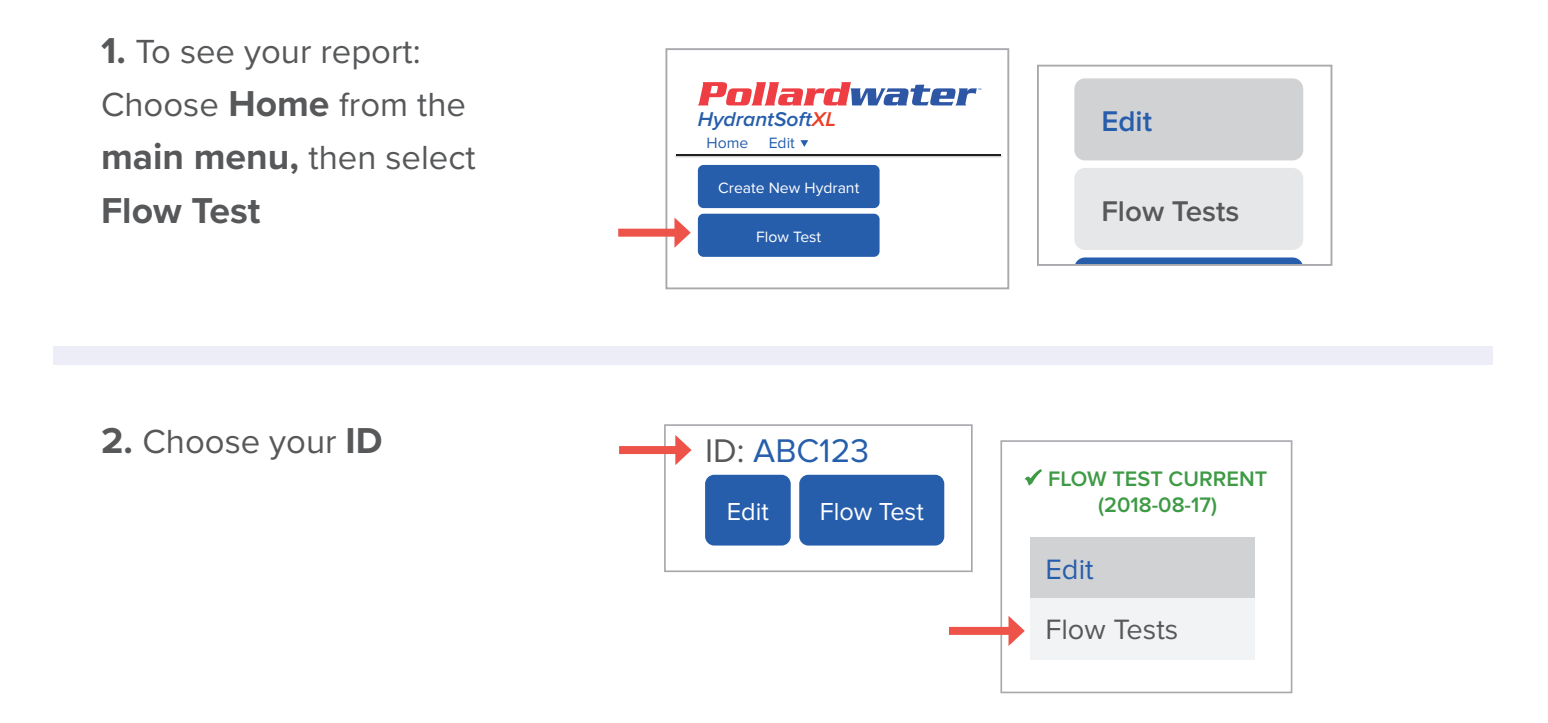

HydrantSoftXL

## 2. Choose Flow Tests

| ✓ FLOW TEST<br>(2018-0 | CURRENT<br>8-17)    | MASTE          | RRECO  | RD    |      |       |      |                 |              |       |         |   |                            |
|------------------------|---------------------|----------------|--------|-------|------|-------|------|-----------------|--------------|-------|---------|---|----------------------------|
| Edit                   | Test Date & Time    | Nozzle<br>Size | Coeff  | Stat. | Res. | Pitot | Flow | Flow 20<br>Time | Test<br>Used | Water | Report? |   |                            |
| low Tests              | 2018-08-17 5:38:53  | 1.88           | 0.9900 | 55    | 32   | 20    | 0    | 0               | 0            | 0     | No      |   | will <b>not</b> print repo |
| Create PDF             | 2018-08-17 5:37:59  | 1.88           | 0.9900 | 85    | 72   | 36    | 626  | 1493            | 10           | 6260  | Yes     | K | M/III aviat von ort        |
|                        | 2018-08-13 10:19:04 | 2.50           | 0.9000 | 100   | 75   | 35    | 993  | 1861            | 1            | 1390  | Yes     |   | will print report          |
| Cours                  |                     |                |        | 1     |      | 1     |      |                 |              |       |         |   |                            |

\*Note you can disable (NO) the tests you do not want to show on the report

**3.** Choose **Create PDF** from the bottom of the screen

| LOW TEST REPORT to  | or ABC123      |        |       |      |       |      |         |              |               |
|---------------------|----------------|--------|-------|------|-------|------|---------|--------------|---------------|
| Test Date & Time    | Nozzle<br>Size | Coeff  | Stat. | Res. | Pitot | Flow | Flow 20 | Test<br>Time | Water<br>Used |
| 2018-08-17 17:08:59 | 1.88           | 0.9900 | 85    | 72   | 36    | 626  | 1493    | 10           | 6260          |
| 2018-08-13 10:08:01 | 2.50           | 0.9900 | 100   | 75   | 35    | 993  | 1861    | 1            | 1390          |
| 2018-08-10 15:08:27 | 2.50           | 0.9900 | 100   | 70   | 36    | 1007 | 1710    | 1            | 1007          |

4. Choose Save As to a location and name on your computer

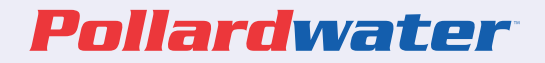

# **Other Features**

#### **1. YOU CAN DEACTIVATE HYDRANT ID'S**

From the **Home Page** choose **Edit** > **Edit Hydrant** from the pull down This allows you to hide incorrect ID's

Include Deactivated Records?

#### 2. YOU CAN ALSO CHOOSE HYDRANTS YOU REPORT ON

From the Home Page Choose Edit > Edit Hydrant from the pull down

Choose the **ID** 

Choose Flow Tests

Use the Report? to hide or not hide flow test data

| Test Date & Time    | Nozzle<br>Size | Coeff  | Stat. | Res. | Pitot | Flow | Flow 20<br>Time | Test<br>Used | Water | Report? |   |                       |
|---------------------|----------------|--------|-------|------|-------|------|-----------------|--------------|-------|---------|---|-----------------------|
| 2018-08-17 5:38:53  | 1.88           | 0.9900 | 55    | 32   | 20    | 0    | 0               | 0            | 0     | No      | - | Will not print report |
| 2018-08-17 5:37:59  | 1.88           | 0.9900 | 85    | 72   | 36    | 626  | 1493            | 10           | 6260  | Yes     | K |                       |
| 2018-08-13 10:19:01 | 2.50           | 0.9000 | 100   | 75   | 35    | 993  | 1861            | 1            | 1390  | Yes     |   | Will print report     |
| 2018-08-10 3:08:27  | 2.50           | 0.9000 | 100   | 70   | 36    | 1007 | 1710            | 1            | 1007  | Yes     |   |                       |

## HydrantSoftXL Manual Quick Start Guide for Mobile Devices

#### **ADDING HYDRANT ID'S**

To start, you will need to add Hydrant ID's. Each hydrant you test will have a unique ID. That will allow you to see data year after year. You can edit or add data to each ID. Once you Create and SAVE your ID(s) you can start testing.

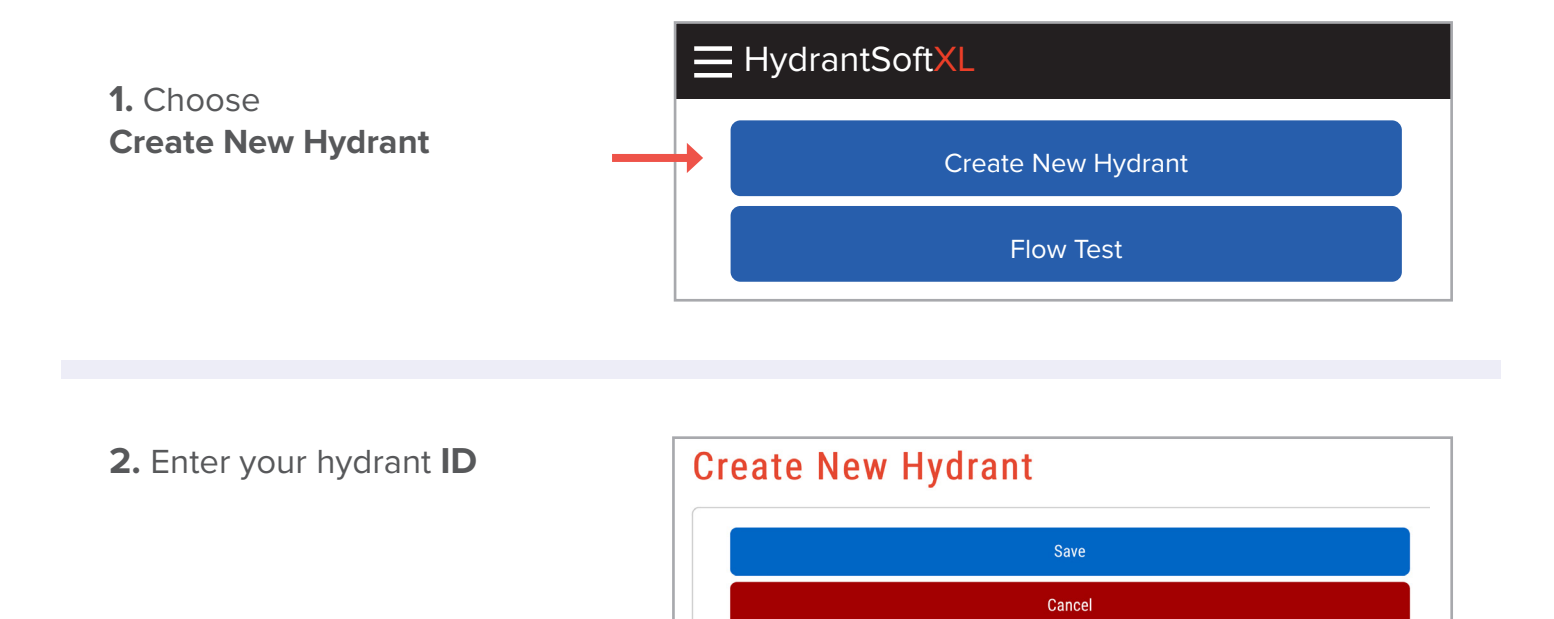

Name or ID

3. SAVE

HydrantSoftXL

#### **EDIT HYDRANT ID'S**

You can now edit limited data pertaining to that Hydrant ID: Installed Date and Manufacture Year fields are optional and can be left blank.

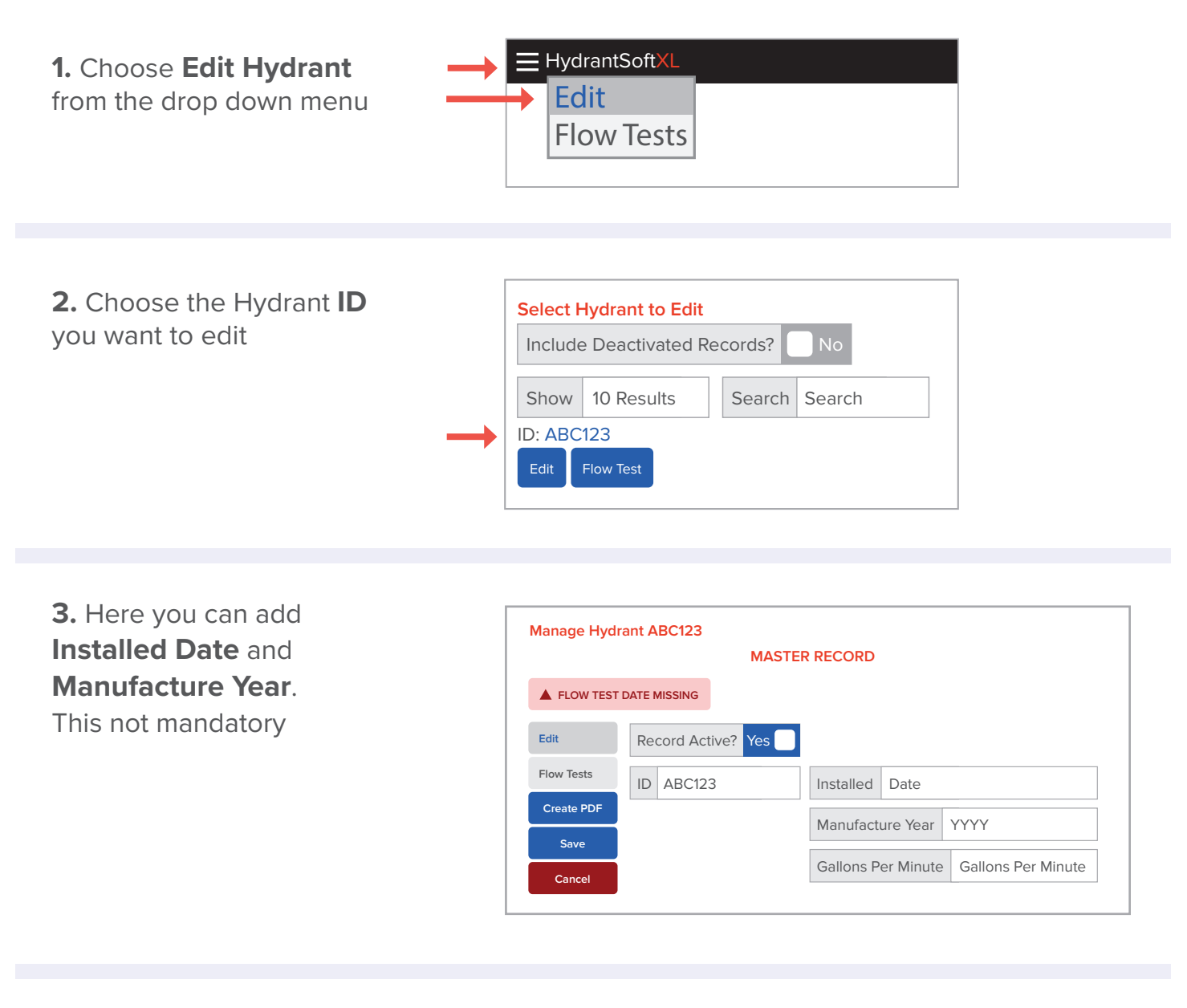

#### 4. SAVE

#### 5. Return to HOME

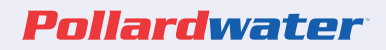

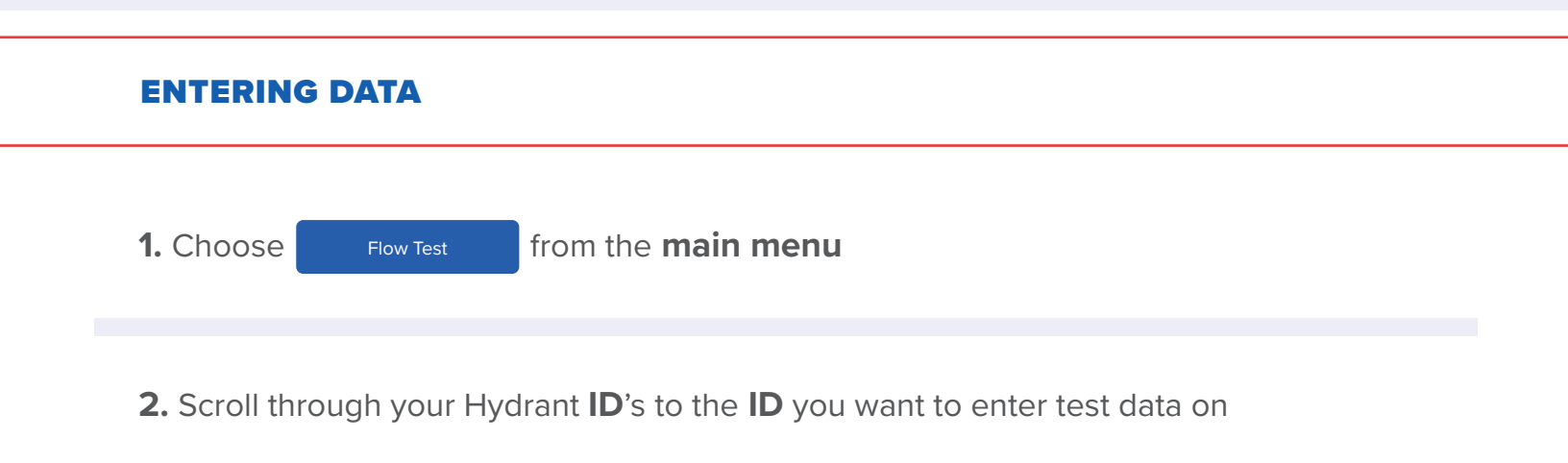

3. Choose Flow Test again

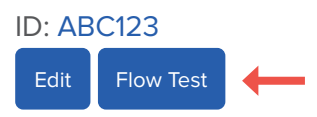

4. Begin filling in the fields

### **Option A**

Enter all data fields:

- Nozzle size
- Coefficient
- Static Pressure
- Residual Pressure
- Pitot Pressure
- Time (Optional field) Enter as XX:XX for minutes and seconds if you want to account for water usage \*No need to start Timer

## **Option B**

This method provides your water used for this test Allows you to use the Timer (beeps every 15 seconds)

Enter your:

- Nozzle size
- Coefficient
- Static pressure
- Press Start timer

When you are done flowing water, Stop Timer and Calculate Flow. Fill in the fields for:

- Residual pressure
- Pitot pressure

Calculate flow again

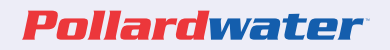

#### 5. Calculate Flow

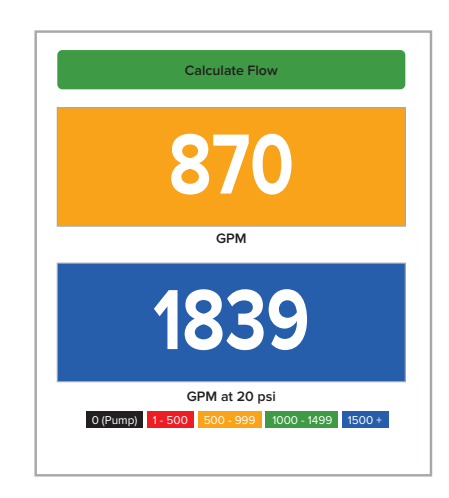

### 6. SAVE

#### REPORTS

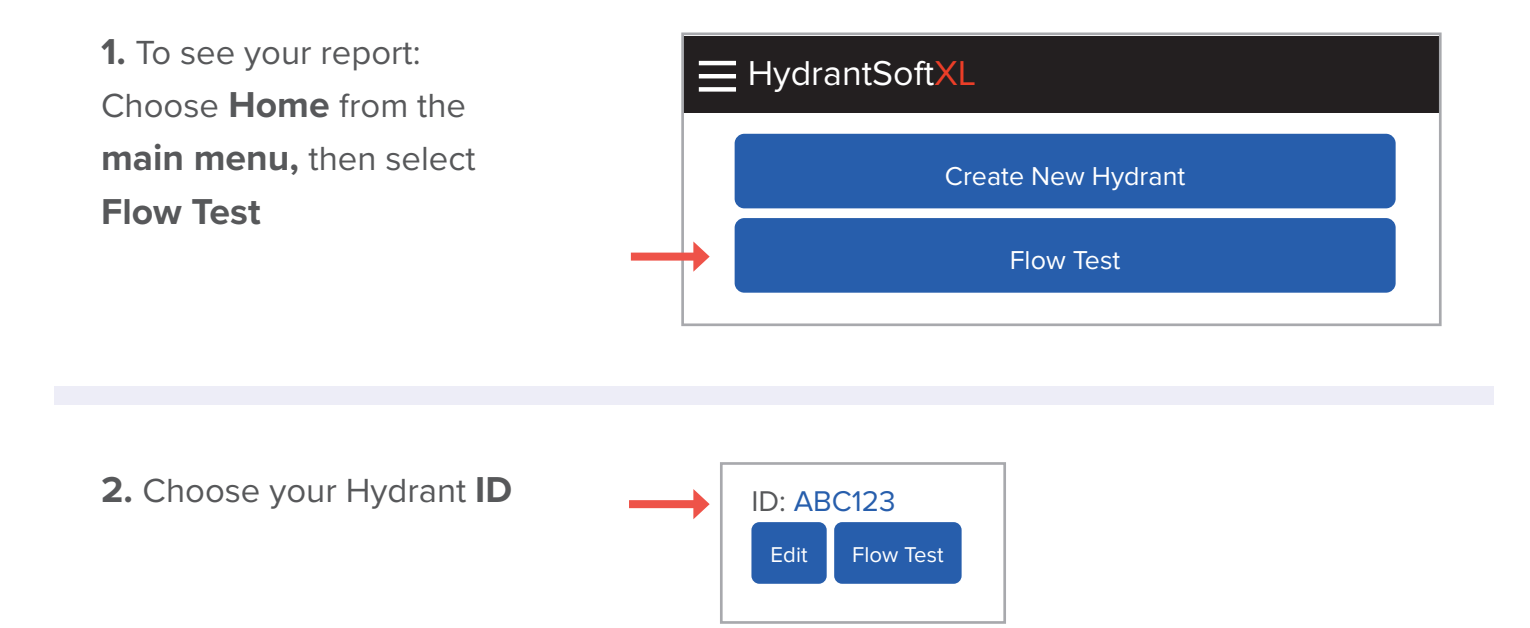

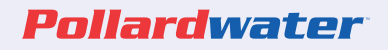

## 3. Choose Flow Test

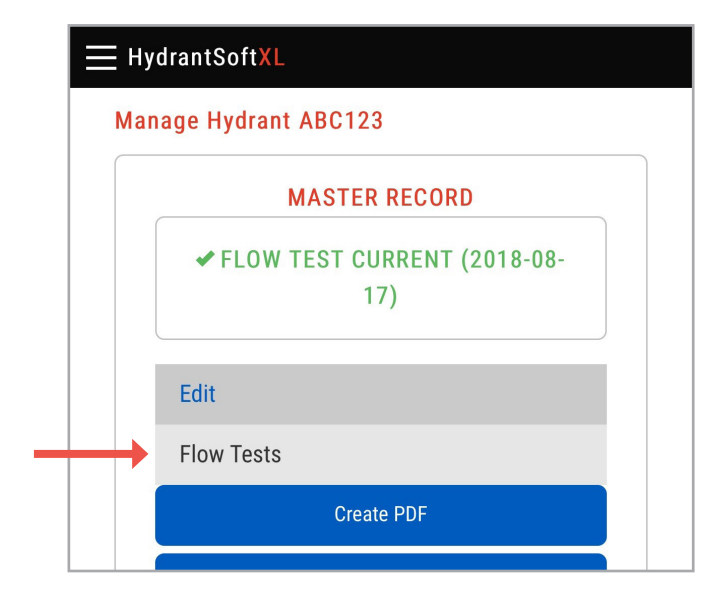

|                     |                          | MASTER RECORD                    |
|---------------------|--------------------------|----------------------------------|
|                     |                          | ✓ FLOW TEST CURRENT (2018-08-17) |
|                     |                          | Edit                             |
|                     |                          | Flow Tests                       |
|                     |                          | Create POF                       |
|                     |                          | Save                             |
|                     |                          | Cancel                           |
|                     |                          | Test Date & Time                 |
|                     |                          | Nozzle Size                      |
|                     |                          | Coefficient                      |
|                     |                          | Stat.                            |
|                     |                          | Res.                             |
|                     |                          | Pitot                            |
|                     |                          | Flow                             |
|                     |                          | Flow 20                          |
|                     |                          | Test Time                        |
|                     |                          | Water Used                       |
|                     |                          | Report?                          |
|                     |                          | 2018-08-17 5:38:53               |
|                     |                          | 1.88                             |
|                     |                          | 0.9900                           |
|                     |                          | 55                               |
|                     |                          | 32                               |
| *Note you have      |                          | 29                               |
|                     | No                       | 0                                |
| the option to turn  |                          | . 0                              |
| off reporting       | Yes                      | 0                                |
|                     |                          | 0                                |
|                     |                          |                                  |
|                     |                          | 2018-08-17 5:37:59               |
| Select NO on ID's v | ou do not want to print  | 1.88                             |
| ,                   |                          | 0.9900                           |
|                     | D'e will eviet an vanant | 85                               |
| Leave as YES and I  | Dis will print on report | 2                                |
|                     |                          | 36                               |
|                     |                          | 626                              |
|                     |                          | 1402                             |

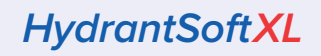

**4.** Choose **Create PDF** from the bottom of the page

Here is a preview of the report:

| Test Date & Time    | Nozzle<br>Size | Coeff  | Stat. | Res. | Pitot | Flow | Flow 20 | Test<br>Time | Water<br>Used |
|---------------------|----------------|--------|-------|------|-------|------|---------|--------------|---------------|
| 2018-08-17 17:08:59 | 1.88           | 0.9900 | 85    | 72   | 36    | 626  | 1493    | 10           | 6260          |
| 2018-08-13 10:08:01 | 2.50           | 0.9900 | 100   | 75   | 35    | 993  | 1861    | 1            | 1390          |
| 2018-08-10 15:08:27 | 2.50           | 0.9900 | 100   | 70   | 36    | 1007 | 1710    | 1            | 1007          |

**5.** Use the prompts on your device to email the report

| >                                                | M          |                | <b></b> | ft.2insp. | com  |       |      | Ċ 🖞     | +            | Ć            |  |  |
|--------------------------------------------------|------------|----------------|---------|-----------|------|-------|------|---------|--------------|--------------|--|--|
| HydrantSoftXL SoftXL HydrantSoftXL HydrantSoftXL |            |                |         |           |      |       |      |         |              |              |  |  |
| Pollardwater                                     |            |                |         |           |      |       |      |         |              |              |  |  |
| LOW TEST                                         | REPORT fo  | r ABC123       |         |           |      |       |      |         |              |              |  |  |
| Test Date                                        | & Time     | Nozzle<br>Size | Coeff   | Stat.     | Res. | Pitot | Flow | Flow 20 | Test<br>Time | Wate<br>Used |  |  |
| 2018-08-1                                        | 7 17:08:59 | 1.88           | 0.9900  | 85        | 72   | 36    | 626  | 1493    | 10           | 6260         |  |  |
| 2018-08-1                                        | 3 10:08:01 | 2.50           | 0.9900  | 100       | 75   | 35    | 993  | 1861    | 1            | 1390         |  |  |
| 2018-08-1                                        | 0 15:08:27 | 2.50           | 0.9900  | 100       | 70   | 36    | 1007 | 1710    | 1            | 1007         |  |  |
|                                                  |            |                |         | 1         | 1    |       |      |         | 1            |              |  |  |

HydrantSoftXL

# **Other Features**

#### **1. YOU CAN DEACTIVATE HYDRANT ID'S**

From the **Home Page** choose **Edit** > **Edit Hydrant** from the pull down This allows you to hide incorrect ID's

Include Deactivated Records?

#### 2. YOU CAN ALSO CHOOSE HYDRANTS YOU REPORT ON

From the Home Page Choose Edit > Edit Hydrant from the pull down

Choose the **ID** 

Choose Flow Tests

Use the Report? to hide or not hide flow test data

| Test Date & Time    | Nozzle<br>Size | Coeff  | Stat. | Res. | Pitot | Flow | Flow 20<br>Time | Test<br>Used | Water | Report? |     |                      |
|---------------------|----------------|--------|-------|------|-------|------|-----------------|--------------|-------|---------|-----|----------------------|
| 2018-08-17 5:38:53  | 1.88           | 0.9900 | 55    | 32   | 20    | 0    | 0               | 0            | 0     | No      | ← w | ill not print report |
| 2018-08-17 5:37:59  | 1.88           | 0.9900 | 85    | 72   | 36    | 626  | 1493            | 10           | 6260  | Yes     |     |                      |
| 2018-08-13 10:19:01 | 2.50           | 0.9000 | 100   | 75   | 35    | 993  | 1861            | 1            | 1390  | Yes     | vv  | lii print report     |
| 2018-08-10 3:08:27  | 2.50           | 0.9000 | 100   | 70   | 36    | 1007 | 1710            | 1            | 1007  | Yes     |     |                      |